# ABBYY® FineReader 12 Corporate

시스템 관리자 안내서

© 2013 ABBYY. All rights reserved.

이 문서의 정보는 예고 없이 변경될 수 있으며 ABBYY측의 약속을 나타내는 것은 아닙니다. 이 문서에서 설명하는 소프트웨어는 사용권 계약에 따라 제공됩니다. 소프트웨어는 계약서 약관의 엄격한 준수 하에서만 사용 또는 복사할 수 있습니다. 이 문서의 어떤 부분도 ABBYY의 명시적인 서면 승인 없이는 어떤 목적으로든 어떤 형태나 방법, 전 자적인 기타 방식으로 복제하거나 전송할 수 없습니다.

© 2013 ABBYY Production LLC. All rights reserved. ABBYY, ABBYY FineReader, ADRT는 ABBYY Software Ltd.의 등록 상표 또는 상표입니다. © 1984–2008 Adobe Systems Incorporated 및 해당 사용 허가자. All rights reserved.

미국 특허 5,929,866; 5,943,063; 6,289,364; 6,563,502; 6,185,684; 6,205,549; 6,639,593; 7,213,269; 7,246,748; 7,272,628; 7,278,168; 7,343,551; 7,395,503; 7,389,200; 7,406,599; 6,754,382로 보호됩니다. 다른 특허 출원 중입니다.

Adobe® PDF Library는 Adobe Systems Incorporated에서 사용 허가를 받았습니다.

Adobe, Acrobat®, Adobe 로고, Acrobat logo, Adobe PDF 로고 및 Adobe PDF Library는 미국 및/또는 기타 국가에서 Adobe Systems Incorporated의 등록 상표 또는 상표입니다.

이 컴퓨터 프로그램의 일부는 Celartem, Inc.가 저작권을 가지고 있습니다. Copyright © 2008 Celartem, Inc. All rights reserved.

이 컴퓨터 프로그램의 일부는 Caminova, Inc.가 저작권을 가지고 있습니다. Copyright © 2011 Caminova, Inc. All rights reserved.

DjVu는 미국 특허 번호 6,058,214. 로 보호되며 외국 특허를 출원 중입니다.

AT&T Labs 기술이 사용되었습니다.

이 컴퓨터 프로그램의 일부는 University of New South Wales에서 저작권을 가지고 있습니다. Copyright © 2013 University of New South Wales All rights reserved.

@ 2002-2008 Intel Corporation.

© 2010 Microsoft Corporation. All rights reserved.

Microsoft, Outlook, Excel, PowerPoint, SharePoint, SkyDrive, Windows Server, Office 365, Windows Vista, Windows는 미국 및/또는 기타 국가에서 Microsoft Corporation의 등록 상표 또는 상표입니다.

© 1991-2013 Unicode, Inc. All rights reserved.

JasPer 사용권 버전 2.0:

© 2001-2006 Michael David Adams

© 1999-2000 Image Power, Inc.

@ 1999-2000 The University of British Columbia

본 제품에는 OpenSSL 툴킷에서 사용하기 위해 OpenSSL Project가 개발한 소프트웨어가 포함되어 있습니다. (http://www.openssl.org/). 본 제품에는 Eric Young이 작성한 암호화 소프트웨어가 포함되어 있습니다(eay@cryptsoft.com).

© 1998-2011 The OpenSSL Project. All rights reserved.

©1995-1998 Eric Young (eay@cryptsoft.com) All rights reserved.

본 제품에는 Tim Hudson이 작성한 소프트웨어가 포함되어 있습니다(tjh@cryptsoft.com).

본 소프트웨어의 일부는 The FreeType Project에서 저작권을 가지고 있습니다(www.freetype.org). Copyright © 2009 The FreeType Project All rights reserved.

Apache, Apache 깃털 로고 및 OpenOffice는 Apache Software Foundation의 상표입니다. OpenOffice.org와 갈매기 로고는 Apache Software Foundation의 등록상표입니다.

EPUB®는 IDPF(International Digital Publishing Forum)의 등록 상표입니다.

다른 모든 상표는 해당 소유자의 독점적 자산입니다.

# 목차

| LAN을 통해 ABBYY FineReader 12 배포4                        |
|--------------------------------------------------------|
| ABBYY FineReader 12 배포4                                |
| 멀티 유저 배포 패키지 배포하기6                                     |
| 1단계. 관리자 설치                                            |
| 사용권 서버 및 사용권 관리자 설치7                                   |
| 관리자 설치 지점 만들기                                          |
| 멀티 유저 관리자 설치 지점 만들기10                                  |
| 2단계. 사용권 관리11                                          |
| 3단계. 워크스테이션에 ABBYY FineReader 12 설치12                  |
| 대화식 설치12                                               |
| 명령줄 설치13                                               |
| Active Directory 사용15                                  |
| Microsoft SCCM(System Center Configuration Manager) 사용 |
| 터미널 서버에 ABBYY FineReader 12 설치27                       |
| Windows RemoteApp 설정27                                 |
| Citrix XenApp 설정28                                     |
| 자주 묻는 질문                                               |
| 네트워크 연결 설정을 변경하는 방법                                    |
| 워크스테이션에서 ABBYY FineReader 12 을 복구하는 방법33               |
| 사용권 서버를 호스팅하는 컴퓨터의 이름을 변경하거나 사용권 서버를 다른 컴퓨터로           |
| 이동하는 방법                                                |
| LAN을 통한 그룹 작업                                          |
| 같은 ABBYY FineReader 문서를 여러 컴퓨터에서 처리                    |
| 여러 컴퓨터에서 같은 사용자 언어 및 사전 사용36                           |
| 기술 지원                                                  |

# LAN 을 통해 ABBYY FineReader 12 배포

## 일반

ABBYY FineReader 12은 LAN을 통해서 설치하고 사용할 수 있습니다.

자동 설치 방법을 활용하면 LAN을 통해 ABBYY FineReader 12 Corporate을 빠르고 유연한 방 법으로 설치할 수 있으므로 각 개별 워크스테이션에 프로그램을 수동으로 설치할 필요가 없습니다.

## ABBYY FineReader 12 배포

ABBYY FineReader는 Microsoft® Windows® XP(또는 이상)를 실행하는 컴퓨터에서 배포할 수 있습니다.

배포 프로세스는 다음 단계로 구성됩니다.

1. 관리자 설치

a. ABBYY FineReader 12 Corporate 사용권 서버 및 ABBYY FineReader 12 Corporate 사용권 관리자 설치

자세한 내용은 사용권 서버 및 사용권 관리자 설치 를 참조하십시오.

**참고**: ABBYY FineReader 12 Corporate 사용권 관리자가 설치된 컴퓨터는 사용권 관리자 스테이션이 됩니다.

b. 관리자 설치 지점 만들기

자세한 내용은 <u>관리자 설치 지점 만들기</u>를 참조하십시오.

**참고**: 사용권 서버, 사용권 관리자 및 워크스테이션에서 사용되는 네트워크 연결 설정을 변경할 수 있습니다. 자세한 내용은 다음을 참조하십시오: <u>네트워크 연결 설정을 변경하는</u> <u>방법</u>

참고: 관리자 설치 지점과 사용권 서버는 같은 컴퓨터나 다른 컴퓨터에 있을 수 있습니다.

#### 2. 사용권 관리

사용권은 ABBYY FineReader 12 사용권 관리자로 관리됩니다.

ABBYY FineReader 12을 설치할 때 워크스테이션에 사용권을 올바르게 배포하려면 특정 워크스테이션 에 특정 사용권에 대한 우선 순위를 부여해야 합니다. 이러한 목적으로, 특정 워크스테이션에 대한 사용 권과 사용권 풀을 예약하십시오 *2단계, 사용권 관리*.

- 3. 다음 방법 중 하나를 사용하여 워크스테이션에 ABBYY FineReader 설치:
  - 대화형 모드에서 수동으로
  - 명령줄을 통해
  - Active Directory
  - Microsoft SCCM(System Center Configuration Manager)

자세한 내용은 <u>3단계, 워크스테이션에 ABBYY FineReader 12 설치</u>를 참조하십시오.

#### 중요!

- 1. 관리자 설치 지점이 있는 같은 폴더에 사용권 서버를 배치하지 마십시오.
- 2. 같은 워크스테이션에 다른 버전의 ABBYY FineReader를 설치할 수 없습니다.

### 관리자 설치 폴더 요구 사항

- 1. 관리자 설치 지점을 만들 750MB의 여유 하드 디스크 공간
- ABBYY FineReader를 설치할 컴퓨터에 있는 모든 사용자에 대해 관리자 설치 폴더 (예: \\MyFileServer\Distribs\ABBYY FineReader 12) 에대한 읽기 액세스.
- 관리자 설치 지점을 만드는 서버(\\MyFileServer)는 긴 파일 이름을 지원하는 운영 체제에서 실행되는 파일 서버여야 합니다.
- Active Directory®를 사용하여 ABBYY FineReader 12을 배포하는 경우 도메인 컴퓨터 계정에 관리자 설치 폴더에 대한 읽기 권한이 있어야 합니다.

## 사용권 서버 요구 사항

- 1. 사용권 파일 및 계정을 만들 100MB의 여유 하드 디스크 공간
- 사용권 서버가 설치되는 서버(\\MyLicenseServer)는Microsoft Windows 10, Microsoft® Windows® 8.1, Microsoft® Windows® 8, Microsoft Windows 7, Microsoft Windows Vista, Microsoft Windows Server 2012, Microsoft Windows Server 2012 R2, Microsoft Windows Server 2008, Microsoft Windows Server 2008 R2, Microsoft Windows Server 2003 R2, Microsoft Windows XP 를 실행해야 합니다.
- 사용권 서버의 운영 체제에서 지원하는 연결 수는 최소한 프로그램의 잠재 사용자의 총 수와 같

아야 합니다(동시 사용권에만 해당).

예를 들어, Microsoft Windows XP는 10개 미만의 동시 연결을 허용하며, 한 번에 10개의 워크

스테이션에서만 ABBYY FineReader를 실행할 수 있습니다.

### 사용권 관리자 스테이션 요구 사항

- 1. Microsoft Windows 10, Microsoft® Windows® 8.1, Microsoft® Windows® 8, Microsoft Windows 7, Microsoft Windows Vista, Microsoft Windows Server 2012, Microsoft Windows Server 2012 R2, Microsoft Windows Server 2008, Microsoft Windows Server 2008 R2, Microsoft Windows Server 2003 R2, Microsoft Windows XP 에서 실행되는 PC.
- 2. 100MB 여유 하드 디스크 공간.

## 워크스테이션 요구 사항

- 1. 1GHz 이상의 32비트(x86) 또는 64비트(x64) CPU.
- 2. 운영 체제: Microsoft Windows 10, Microsoft® Windows® 8.1, Microsoft® Windows® 8, Microsoft Windows 7, Microsoft Windows Vista, Microsoft Windows

Server 2012, Microsoft Windows Server 2012 R2, Microsoft Windows Server 2008, Microsoft Windows Server 2008 R2, Microsoft Windows Server 2003 R2, Microsoft Windows XP (지역화된 인터페이스로 작업하려면 운영 체제가 해당 언어를 지원해야 함).

- 3. 1024 RAM의 멀티프로세서 시스템의 경우 프로세서가 추가될 때마다 512MB의 RAM이 더 필요합니다.
- 4. 모든 프로그램 구성 요소 설치용 850MB, 프로그램 작동용 700MB.
- 5. 비디오 카드 및 모니터 지원 최소 해상도 1024\*768.
- 6. 키보드, 마우스 또는 기타 포인팅 장치.

## 멀티 유저 배포 패키지 배포하기

일반 배포 패키지와 달리 멀티 유저 배포 패키지는 사용권 서버와 사용권 관리자를 설치하지 않아도 됩니다. LAN을 통한 멀티 유저 배포 패키지의 배포 절차는 다음과 같습니다.

1. 멀티 유저 관리자 설치 지점 만들기

이 단계에서 일련 번호를 입력할 필요 없이 워크스테이션에 ABBYY FineReader를 설치할 수 있게 해주는 멀티 유저 활성화 키가 배포 패키지에 추가됩니다. 자세한 내용은 *멀티 유저 관리자 설치 지점 만들기*를 참조해주십시오.

- 2. 다음 방법 중 하나를 사용하여 워크스테이션에 ABBYY FineReader 설치:
  - 대화형 모드에서 수동으로
  - 명령줄을 통해
  - Active Directory
  - Microsoft SCCM(System Center Configuration Manager)

자세한 내용은 <u>3 단계. 워크스테이션에 ABBYY FineReader 12 설치</u>를 참조하십시오.

### 관리자 설치 폴더 요구 사항

- 1. 관리자 설치 지점을 만들 750MB의 여유 하드 디스크 공간
- ABBYY FineReader를 설치할 컴퓨터에 있는 모든 사용자에 대해 관리자 설치 폴더 (예: \\MyFileServer\Programs Distribs\ABBYY FineReader 12) 에대한 읽기 액세스.
- 3. 관리자 설치 지점을 만드는 서버(**\\MyFileServer**)는 긴 파일 이름을 지원하는 운영 체제에서 실행되는 파일 서버여야 합니다.
- 4. Active Directory®를 사용하여 ABBYY FineReader 12을 배포하는 경우 도메인 컴퓨터 계정에 관리자 설치 폴더에 대한 읽기 권한이 있어야 합니다.
- 5. 경로는 다음 조건을 충족해야 합니다.
  - 경로는 유니코드가 아닌 응용 프로그램을 위한 기본 시스템 언어로 선택된 언어의 코드 페이지 외부에 어떠한 문자도 포함해서는 안 됩니다.
  - 중간 폴더의 이름은 공백으로 시작할 수 없습니다.

# 1 단계. 관리자 설치

# 사용권 서버 및 사용권 관리자 설치

 CD-ROM 드라이브에 설치 디스크를 넣습니다. 설치 프로그램이 자동으로 시작됩니다.
 참고: 설치 프로그램이 자동으로 시작되지 않을 경우 ABBYY FineReader 12 CD-ROM에서 파일 License Server\Setup.exe를 실행합니다.

### 2. LAN을 통해 ABBYY FineReader 배포 > ABBYY FineReader 사용권 서버 설치를 선택합

니다.

3. 설치 프로그램의 지침을 따릅니다.

설치하는 동안 다음을 수행할 수 있습니다.

- ABBYY FineReader 사용권 서버 및 ABBYY FineReader 사용권 관리자를 설치합니다.
   사용권 서버와 사용권 관리자는 같은 컴퓨터에 설치됩니다. 사용권 관리자를 설치할 폴더를 지정할 수 있습니다.
- ABBYY FineReader 12 사용권 관리자만 설치합니다. 사용권 관리자를 설치할 폴더를 지정하고 사용권 서버를 호스팅하는 컴퓨터의 이름을 지정해야 합니다.

| 🖶 ABBYY FineReader 12 CE License Server - InstallShield Wizard                                  |
|-------------------------------------------------------------------------------------------------|
| 설치 유형 및 대상<br>ABBYY FineReader 사용권 관리자의 설치 유형과 대상 폴더를 선택합<br>니다.                                |
| 설치 유형<br><b>③ ABBYY FineReader 12 사용퀃 서버 만들기(<u>C</u>)</b><br>사용권 서버와 관리자 유틸리티를 설치합니다.          |
| ABBYY FineReader 12 사용철 관리자 설치(I)     이 컴퓨터에 관리자 유틸리티만 설치합니다. 이 컴퓨터에서 라이센스 서버를 원격으로 관리할 수 있습니다. |
| ABBYY FineReader 사용권 관리자 설치 위치(L):                                                              |
| C:\Program Files\ABBYY FineReader 12 License Server\ 찾아보기(s)                                    |
| InstallShield                                                                                   |

참고:

- 여러 사용자가 ABBYY FineReader 12 사용권을 관리하는 경우 컴퓨터에 사용권 관리자 유틸 리티가 설치되어 있어야 합니다.
- 각 사용자는 서버에서 두 로컬 그룹 중 하나의 구성원이어야 합니다.

- 1. ABBYY Licensing Administrators
- 2. BUILTIN\Administrators

파일

### %programfiles%\Common Files\ABBYY\FineReader\12.00\Licensing\CE\NetworkLicenseServer.ini

#### (또는 %commonprogramfiles(x86)%\

### ABBYY\FineReader\12.00\Licensing\CE\NetworkLicenseServer.ini 64 비트 시스템을 사용할 경우)

에서 사용자 인증을 비활성화할 수 있습니다.

이 파일은 사용권 서버가 설치된 컴퓨터에 있습니다. 다음 매개변수를 이 파일에 추가합니다.

#### [Licensing]

#### EnableManagerAuthorization = false

중요! 변경 내용을 적용하려면 ABBYY FineReader 12 Corporate 사용권 서비스를 다시 시작해야 합니다.

## 관리자 설치 지점 만들기

- CD-ROM 드라이브에 설치 디스크를 넣습니다. 설치 프로그램이 자동으로 시작됩니다.
   참고: 설치 프로그램이 자동으로 시작되지 않을 경우 ABBYY FineReader 12 CD-ROM에서 Setup.exe /a 파일을 실행하십시오.
- 2. LAN을 통해 ABBYY FineReader 배포 > 관리자 설치 지점 만들기를 선택합니다.
- 3. 설치 프로그램의 지침을 따릅니다.

설치 프로그램에 묻는 메시지가 나타나면 다음을 지정합니다.

- 사용권 서버를 설치할 컴퓨터의 이름
- 관리자 설치 폴더의 경로

중요! ABBYY FineReader가 워크스테이션에 설치된 후에 관리자 설치 폴더를 옮기지 마십시오.

| 😸 ABBYY FineReader 12 Corporate - InstallShield Wizard                                | <b>—</b>          |
|---------------------------------------------------------------------------------------|-------------------|
| 네 트 <b>워 크 위 치</b><br>다음 정보를 입력하고 ABBYY FineReader 12 관리자 설치를 위한 네트<br>워크 위치를 지정하십시오. |                   |
|                                                                                       |                   |
| 서버 이름(S):                                                                             |                   |
| 间<br>例:WIN-7NOOQ8P44RS                                                                |                   |
| 관리자 설치 경로(A)                                                                          |                   |
| 공유 네트워크 폴더의 UNC 경로를 지정합니다(예: \\Server\Shared\FineR                                    | 찾아보기(R)<br>eader) |
| InstallShield                                                                         |                   |
| < 뒤로(B) 설치(I)                                                                         | 취소( <u>C</u> )    |

# 멀티 유저 관리자 설치 지점 만들기

- 1. ABBYY FineReader 12 CD-ROM 또는 배포 패키지가 복사된 폴더에서 Autorun.exe 파일을 찾아 실행합니다.
- 2. 멀티 유저 관리자 설치 지점 만들기를 클릭합니다.

| C ABBYY FineReader 12 Corporate Edition 설치                                                                  |  |
|----------------------------------------------------------------------------------------------------|--|
| ABBYY° FineReader° 12<br>© 2013 ABBYY Production LLC                                                        |  |
| 멀티 유저 관리자 설치 지점 만들기<br>ABBYY FineReader 12 설치<br>온라인 도움말<br>시스템 관리자 안내서 보기<br>빠른 안내서 보기<br>디스크 내용 표시<br>끝내기 |  |
| 마우스나 키보드를 사용하여 목록에서 황목을 선택합니다.                                                                              |  |

- 설치 프로그램의 안내에 따릅니다.
   기존 배포 패키지에 멀티 유저 활성화 키를 추가하거나 새 관리자 설치 지점을 만들 수 있습니다. 두 번째 방법을 선택할 경우 새 관리자 설치 지점이 위치할 폴더의 경로를 지정해야 합니다. 경로는 다음 조건을 만족해야 합니다.
  - 경로는 유니코드가 아닌 응용 프로그램을 위한 기본 시스템 언어로 선택된 언어의 코드 페이지 외부에 어떠한 문자도 포함해서는 안 됩니다.
  - 중간 폴더의 이름은 공백으로 시작할 수 없습니다.

그러면 일련 번호를 입력할 필요 없이 워크스테이션에 설치할 수 있는 ABBYY FineReader 배포 패키지가 생성됩니다. 제품은 인터넷을 통해 자동으로 활성화되며 사용자에게 어떠한 확인도 요구하지 않습니다. 제품을 설치 중인 워크스테이션은 인터넷에 연결되어 있어야 합니다.

자세한 내용은 <u>3단계. 워크스테이션에 ABBYY FineReader 12 설치</u>를 참고해주십시오.

# 2 단계. 사용권 관리

ABBYY FineReader 12 사용권 관리자는 ABBYY FineReader 12과 함께 제공되는 특수한 응용 프로그램으로, ABBYY FineReader 사용권을 관리하는 데 사용됩니다. 이 응용 프로그램은 ABBYY FineReader 12이 LAN에서 배포될 때 사용권 관리 스테이션에 설치됩니다(<u>사용권 서버 및</u> 사용권 관리자 설치 참조).

ABBYY FineReader 12 사용권 관리자를 사용하여 사용권을 구성합니다.

- ABBYY FineReader 12 사용권 관리자에 사용권을 추가합니다.
   ABBYY FineReader 12 사용권(또는 사용권 그룹)은 해당 사용권을 식별하는 고유의 일련 번호를 갖습니다. 사용권을 활성화하고 ABBYY FineReader 12 사용권 관리자에 그 사용권을 추가하려면 일련 번호를 활성화해야 합니다.
- 2) 사용권 풀을 만들고 필요한 사용권을 해당 풀에 추가합니다. 사용권 풀은 동일한 제품의 사용권(일련 번호) 모음입니다. 사용권 풀을 활용하면 사용권을 보다 쉽게 관리할 수 있습니다. 예를 들어, 각 라이센스를 개별적으로 예약하는 대신 풀에 추가한 다음 특정 워크스테이션에 대한 풀을 예약할 수 있습니다.
- 3) 해당 워크스테이션에 대한 풀과 사용권을 예약합니다. 워크스테이션에 ABBYY FineReader 12을 설치하기 전에 워크스테이션들 간에 사용권을 배포해야 합니다. 즉, ABBYY FineReader 12 사용권 관리자를 통해 해당 워크스테이션용으로 예약합니다. 사용권이 워크스테이션용으로 예약되면 해당 워크스테이션만 그 사용권을 사용할 수 있습니다.

중요! 워크스테이션에 ABBYY FineReader 12 설치를 시작하기 전에 사용권과 풀을 예약하십시오. ABBYY FineReader를 설치한 후에 워크스테이션을 바인딩하거나 바인딩 해제하려면 워크스테이션에서 프로그램을 제거해야 합니다. ABBYY FineReader가 설치된 후에 사용자 단위 사용권을 한 워크스테이션에서 다른 워크스테이션으로 옮기려면 사용권을 비활성화해야 합니다. 허용되는 비활성화 수는 제한되어 있습니다.

사용권 유형과 ABBYY FineReader 12 사용권 관리자 작업에 대한 자세한 내용은 ABBYY FineReader 12 사용권 관리자 도움말 파일을 참조하십시오.

# 3 단계. 워크스테이션에 ABBYY FineReader 12 설치

중요! 워크스테이션에 ABBYY FineReader 12 Corporate을 설치하기 전에 다음 작업을 수행해야 합니다.

 관리자 설치 지점을 만들고 ABBYY FineReader 12 사용권 관리자를 사용하여 사용권을 구성해주십시오(<u>사용권 서버 및 사용권 관리자 설치</u>, 관리자 설치 지점 만들기, <u>2단계. 사용권</u> 관리참고).

또는

• 멀티 유저 관리자 설치 지점을 만드십시오(<u>멀티 유저 관리자 설치 지점 만들기</u> 참고).

워크스테이션은 설치 시의 사용권 구성에 따라 사용자 단위 사용권을 얻고 ABBYY FineReader 12이 설치된 경우에만 서버에 바인딩됩니다.

참고:

- 같은 워크스테이션에 다른 버전의 ABBYY FineReader를 설치할 수 없습니다.
- 다른 시스템에서 워크스테이션을 복제한 경우, 사용권 메커니즘의 오작동을 방지하기 위해
   ABBYY FineReader를 설치하기 전에 SID(Security Identifier) 값을 변경해야 합니다.
- ABBYY FineReader를 사용하려면 Microsoft Core XML 서비스(MSXML) 6.0을
  - 워크스테이션에 설치해야 합니다.

대화식 설치

- 관리자 설치 지점(<u>1단계. 관리자 설치</u> 참고) 또는 멀티 유저 관리자 설치 지점(<u>멀티 유저</u> 관리자 설치 지점 만들기</u> 참고)을 만드십시오.
- 2. 관리자 설치 폴더에서 setup.exe 파일을 실행합니다.

| 🛃 ABBYY FineReader 12 Corporate - InstallShield Wizard                                                        |
|----------------------------------------------------------------------------------------------------|
| 설치 유형 및 대상<br>설치 유형과 대상 폴더를 선택합니다.                                                                            |
| _ 설치 유형                                                                                                    |
| <ul> <li>표준 설치(T)</li> <li>가장 많이 사용되는 구성 요소를 포함하며 ABBYY FineReader 12 Corporate을(를) 표준 구성으로 설치합니다.</li> </ul> |
| 사용자 지정 설치(S)<br>설치할 프로그램 기능을 선택하십시오.                                                                          |
| 설치 위치(I):                                                                                                    |
| C:\Program Files\ABBYY FineReader 12\ 찾아보기(R)                                                                 |
| InstallShield                                                                                                 |
| < 뒤로(B) 다음 >(N) 취소                                                                                            |

3. 설치 마법사의 지침을 따릅니다.

## 명령줄 설치

- 관리자 설치 지점(<u>1단계. 관리자 설치</u> 참고) 또는 멀티 유저 관리자 설치 지점(<u>멀티 유저</u> 관리자 설치 지점 만들기 참고)을 만드십시오.
- 아래에서 설명하는 명령줄 매개변수를 사용하여 관리자 설치 폴더에서 setup.exe 파일을 실행합니다.

## 자동 설치

자동 설치의 경우 다음을 입력합니다.

#### Setup.exe /qn

자동 설치의 경우 설치 대화 상자가 표시되지 않고 기본 구성으로 프로그램이 설치됩니다(인터페이스 언어는 컴퓨터의 국가별 설정을 기반으로 자동 선택됨).

**참고:** 설치 진행율 막대를 표시하려면 "/qn"을 "/qb"로 변경하십시오. 다른 대화 상자는 표시되지 않습니다.

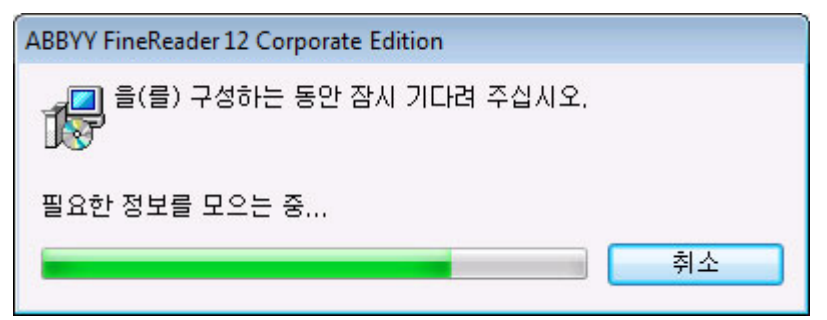

## 자동 설치를 위한 추가 명령줄 옵션

/L<언어 코드>를 지정하면 인터페이스 언어의 자동 선택을 비활성화하고 명령줄에 지정된 인터페이스 언어를 사용하여 ABBYY FineReader가 설치됩니다.

- 가능한 언어 코드\* 값: 1026 불가리아어
- \_\_\_\_\_
- 1028 중국어(번체)
- 1029 체코어
- 1030 덴마크어
- 1031 독일어
- 1032 그리스어
- 1033 영어
- 1034 스페인어
- 1036 프랑스어
- 1038 헝가리어
- 1040 이탈리아어
- 1041 일본어
- 1042 한국어
- 1043 네덜란드어
- 1045 폴란드어
- 1046 포르투갈어(브라질)
- 1049 러시아어
- 1051 슬로바키아어
- 1053 스웨덴어
- 1055 터키어
- 1058 우크라이나어
- 1061 에스토니아어
- 1066 베트남어
- 2052 중국어(간체)

\*사용할 수 있는 인터페이스 언어 수는 배포 유형에 따라 다릅니다.

/V"<명령줄>"은 지정한 명령줄을 직접 msiexec.exe로 전달합니다. 단어 "명령줄" 대신 다음을 지정할 수 있습니다.

INSTALLDIR="<대상 경로>"는 ABBYY FineReader 12이 설치될 폴더의 경로를 지정합니다. NO\_WEB\_ALLOWED=Yes - 선택한 ABBYY FineReader 12 설정에 대한 정보를 인터넷을 통해 ABBYY로 보내기 금지.

NO\_INTEGRATION=Yes - ABBYY FineReader 12와 Microsoft Office 응용 프로그램 및 Windows 탐색기 통합 금지.

NO\_MSWORD\_INTEGRATION=Yes - ABBYY FineReader 12를 Microsoft Word와 통합 금지. NO\_MSOUTLOOK\_INTEGRATION=Yes - ABBYY FineReader 12를 Microsoft Outlook과 통합 금지.

NO\_MSEXCEL\_INTEGRATION=Yes - ABBYY FineReader 12를 Microsoft Excel과 통합 금지.

NO\_EXPLORER\_INTEGRATION=Yes - ABBYY FineReader 12를 Windows 탐색기와 통합 금지.

NO\_SHCTDESKTOP=Yes - 바탕 화면에 ABBYY FineReader 12 아이콘 만들기 금지.

NO\_SSR\_STARTUP=Yes - 시스템 시작 시 ABBYY Screenshot Reader 시작 금지.

NO\_CHECK\_UPDATES=Yes - 업데이트 확인 금지.

NO\_BCR=Yes - ABBYY Business Card Reader 설치 금지.

NO\_HF=Yes - ABBYY 핫 폴더 설치 금지.

MARKETING\_TIPS\_ALLOWED=No - 광고 문구 표시를 금지합니다.

예:

#### Setup.exe /qn /L1049 /v INSTALLDIR="C:\ABBYY FineReader 12" NO\_WEB\_ALLOWED=Yes

ABBYY FineReader 12을 C:\ABBYY FineReader 12에 설치합니다. 메뉴, 대화 상자 및 기타 인터페이스 요소는 러시아어로 표시됩니다. 선택한 ABBYY FineReader 설정 정보가 인터넷을 통해 ABBYY로 보내지지 않습니다. 사용 가능한 OCR 언어 집합은 배포 패키지 유형에 따라 다릅니다.

### 자동 모드에서 ABBYY FineReader 12 제거

msiexec /x {F12000CE-0001-0000-0000-074957833700}

## Active Directory 사용

Microsoft Windows Server 2003 이후 버전에는 통합 디렉터리 서비스 Active Directory가 포함되어 있으며, 여기에 **그룹 정책**이 들어 있습니다. 그룹 정책의 일부인 소프 트웨어 설치 스냅인을 사용하여 여러 워크스테이션에 동시에 소프트웨어 응용 프로그램을 설치할 수 있습니다.

세 가지 설치 방법은 Active Directory에 구현됩니다.

- 사용자에 게시
- 사용자에 할당
- 컴퓨터에 할당

ABBYY FineReader 12은 컴퓨터에 할당 방법을 사용하여 설치할 수 있습니다.

중요!

1. ABBYY FineReader 12은 워크스테이션을 다시 시작한 후에만 워크스테이션에 완전히 설치됩니다. 2. Publish to User(사용자에 게시) 및 Assign to User(사용자에 할당) 방법은 지원되지 않습니다.

### 예: Active Directory 를 사용하여 ABBYY FineReader 12 배포

이 예에서는상태에서 Microsoft Windows Server 2008 R2을 배포하는 방법을 보여줍니다. 프로그램은 한 대의 도메인 컴퓨터 또는 컴퓨터의 그룹에 설치됩니다.

1. 관리자 설치 지점(<u>1단계. 관리자 설치</u> 참고) 또는 멀티 유저 관리자 설치 지점(<u>멀티 유저</u> 관리자 설치 지점 만들기 참고)을 만드십시오.

- 2. Gpmc.msc를 실행해서 Group Policy Management(그룹 정책 관리) 콘솔을 엽니다.
- ABBYY FineReader 12을 설치할 컴퓨터 또는 컴퓨터 그룹이 포함되어 있는 조직 단위를 마우스 오른쪽 단추로 클릭합니다.
- 4. 바로 가기 메뉴에서 Create a GPO in this domain, and Link it here...를 선택합니다.

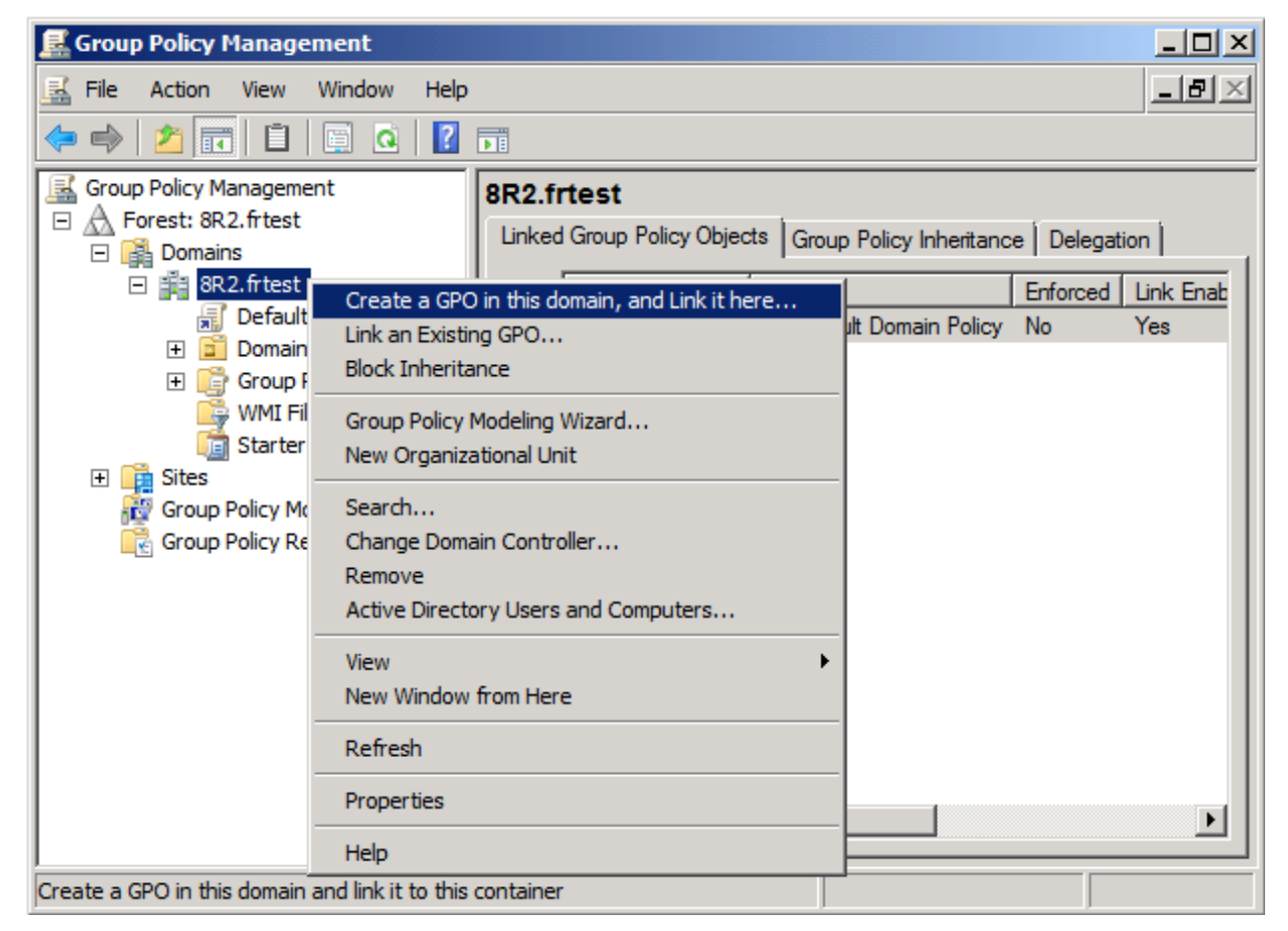

5. 설명 이름을 입력하고 OK(확인)를 클릭합니다.

| New GPO             | ×         |
|---------------------|-----------|
| <u>N</u> ame:       |           |
| FR12CE installation |           |
| Source Starter GPO: |           |
| (none)              | <b>•</b>  |
|                     | OK Cancel |

- 6. 만든 Group Policy(그룹 정책) 개체를 마우스 오른쪽 단추로 클릭하고 Edit(편집)를 선택합니다.
- 7. Group Policy Object Editor(그룹 정책 개체 편집기) 창에서 Computer Configuration> Software Settings>Software Installation(컴퓨터 구성> 소프트웨어 설정> 소프트웨어 설치)을 클릭합니다.
- 8. 바로 가기 메뉴에서 New/Package...(새로 만들기/패키지...)를 선택합니다.

| 🗐 Group Policy Management Edito       | r           |         |            |
|---------------------------------------|-------------|---------|------------|
| File Action View Help                 |             |         |            |
| 🗢 🔿 🙍 📅 🖬 🖬 🖉                         |             |         |            |
| FR12CE installation [HYPER2008R2.8    | BR2.FR Name |         | Version De |
| 🖃 👰 Computer Configuration            |             |         |            |
| 🖃 🧮 Policies                          |             |         | There a    |
| 🖃 🧮 Software Settings                 |             |         |            |
| 💽 Software installation               | Now         | Dackage |            |
| 🕀 📔 Windows Settings                  |             | Раскауе |            |
| 🕀 🚞 Administrative Template           | View 🕨      |         |            |
| 🕀 🚞 Preferences                       |             | -       |            |
| 🖃 🕵 User Configuration                | Paste       |         |            |
| 🛨 🚞 Policies                          | Refresh     |         |            |
| 🕀 🚞 Preferences                       | Export List |         |            |
|                                       | Properties  |         |            |
|                                       | Help        |         |            |
| Creates a new item in this container. |             |         |            |

- 서버의 관리자 설치 폴더에 있는 ABBYY FineReader 12 Corporate.msi 파일에 대한 네트워크 경로를 제공합니다(1단계. 관리자 설치 참조).
- 10. Advanced(고급) 배포 방법을 선택합니다.

| Deploy Software                                                                                               | × |
|----------------------------------------------------------------------------------------------------|---|
| Select deployment method:                                                                                     |   |
| C <u>P</u> ublished                                                                                           |   |
| O Assigned                                                                                                    |   |
| Advanced                                                                                                    |   |
| Select this option to configure the Published or Assigned options<br>and to apply modifications to a package. |   |
| OK Cancel                                                                                                    |   |

11. 열리는 대화 상자에서 Modifications(수정) 탭을 클릭한 다음 Add...(추가...) 단추를 클릭합니다.

| ABBYY FineReader 12 Corporate Properti                                                                                                    | 25                | <u>? ×</u>         |  |
|----------------------------------------------------------------------------------------------------|-------------------|--------------------|--|
| General Deployment Upgrades Categorie                                                                                                    | 8 Modifications   | Security           |  |
| Modifications or transforms allow you to customize the package and are<br>applied to the package in the order shown in the following list: |                   |                    |  |
| Modifications:                                                                                                    |                   |                    |  |
|                                                                                                    |                   | M <u>o</u> ve Up   |  |
|                                                                                                    | ł                 | Mo <u>v</u> e Down |  |
|                                                                                                    |                   |                    |  |
|                                                                                                    |                   |                    |  |
|                                                                                                    |                   |                    |  |
| 1                                                                                                    |                   |                    |  |
| Add                                                                                                    |                   |                    |  |
| Important! Do not press OK until all transforms are added and ordered                                                                      |                   |                    |  |
| then click What's this?                                                                                                    | the Modifications | ilist box, and     |  |
|                                                                                                    |                   |                    |  |
|                                                                                                    | 1                 |                    |  |
|                                                                                                    | OK                | Cancel             |  |

12. 워크스테이션에 설치했을 때 ABBYY FineReader가 사용할 인터페이스 언어를 선택합니다.

인터페이스 언어 파일은 서버의 관리자 설치 폴더에 있습니다. 파일 이름 및 언어:

- 1026.mst 불가리아어
- 1028.mst 중국어(번체)
- 1029.mst 체코어
- 1030.mst 덴마크어

| 1031.mst                 | 독일어                                                   |
|--------------------------|-------------------------------------------------------|
| 1032.mst                 | 그리스어                                                  |
| 1033.mst                 | 영어                                                    |
| 1034.mst                 | 스페인어                                                  |
| 1036.mst                 | 프랑스어                                                  |
| 1038.mst                 | 헝가리어                                                  |
| 1040.mst                 | 이탈리아어                                                 |
| 1041.mst                 | 일본어                                                   |
| 1042.mst                 | 한국어                                                   |
| 1043.mst                 | 네덜란드어                                                 |
| 1045.mst                 | 폴란드어                                                  |
| 1046.mst                 | 포르투갈어(브라질)                                            |
| 1049.mst                 | 러시아어                                                  |
| 1051.mst                 | 슬로바키아어                                                |
| 1053.mst                 | 스웨덴어                                                  |
| 1055.mst                 | 터키어                                                   |
| 1058.mst                 | 우크라이나어                                                |
| 1061.mst                 | 에스토니아어                                                |
| 1066.mst                 | 베트남어                                                  |
| 2052.mst                 | 중국어(간체)                                               |
| <b>예</b> :러시아어<br>선택합니다. | 인터페이스를 사용하여 ABBYY FineReader를 설치하려면 <b>1049.mst</b> 를 |
|                          |                                                       |

그룹 정책을 사용하여 ABBYY FineReader 12의 인터페이스 변경

인터넷에 액세스하는 데 필요한 메뉴 항목이 ABBYY FineReader 12에서 비활성화될 수 있습니다. 이러한 메뉴 항목은 아래에 나열되어 있습니다.

Enable 'ABBYY Website' menu item: 브라우저 창에서 ABBYY의 웹 사이트 열기 Enable 'Check for Updates' menu item: ABBYY FineReader 12 업데이트를 온라인으로 확인 Enable 'Send Feedback' menu item: 피드백을 ABBYY로 보내는 양식이 있는 브라우저 창 열기 Enable Usage Statistics: 고객 체험 개선 프로그램에 대한 참여를 활성화 Enable 'Activate...' menu item: ABBYY FineReader 12 활성화 프로세스 시작 Enable 'Register...' menu item: ABBYY FineReader 12 등록 프로세스 시작 Enable 'Buy...' menu item: 브라우저 창에서 ABBYY의 온라인 상점 열기 Enable loading marketing tips from the ABBYY servers: 웹에서 ABBYY FineReader 12 팁 로드

Enable loading updates from the Web: 업데이트 다운로드 활성화

중요! 이러한 설정의 파일을 받으려면 기술 지원에 연락해야 합니다. 이 파일의 확장명은 \*.adm입니다.

ABBYY FineReader 12의 인터페이스를 변경하려면 다음 단계를 완료하십시오.

- Group Policy Management(그룹 정책 관리) 콘솔을 엽니다(자세한 내용은 <u>예: Active</u> Directory 를 사용하여 ABBYY FineReader 12 배포 섹션의 4-6 단계 참조).
- Group Policy Management Editor(그룹 정책 관리 편집기) 에서 User Configuration>Policies>Administrative Templates>Add/Remove Templates...(사용자 구성>정책>관리 템플릿>템플릿 추가/제거...) 를 클릭하고 받은 \*.adm 파일을 엽니다.

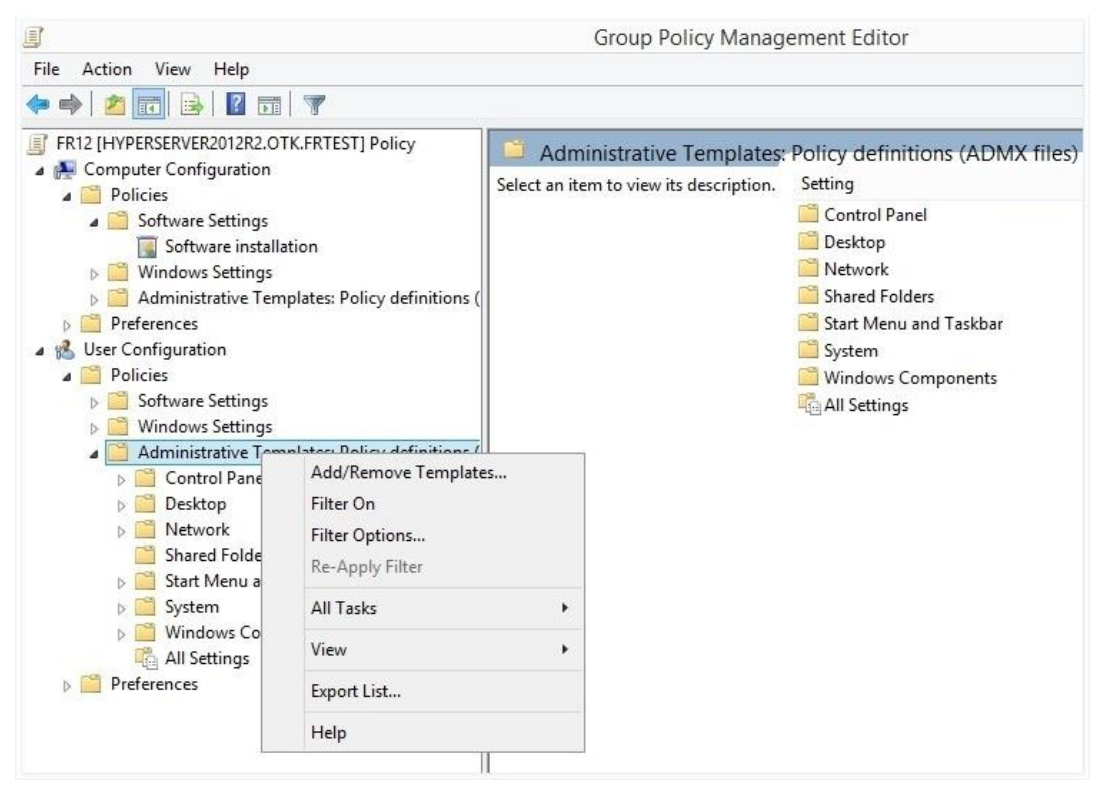

 파일을 열면 Classic Administrative Templates (ADM) 이라는 폴더가 Group Policy Management Editor(그룹 정책 관리 편집기)에 나타납니다. 이 폴더에는 \*.adm 파일이 들어 있습니다.

|                                                                                                    | Group Policy Management Editor                                    |                                               |  |
|----------------------------------------------------------------------------------------------------|-------------------------------------------------------------------|-----------------------------------------------|--|
| File Action View Help                                                                                                    |                                                                   |                                               |  |
| 🗢 🄿 🙍 📷 🔒 🛛 🖬 🛛 🍸                                                                                                    |                                                                   |                                               |  |
| <ul> <li>FR12 [HYPERSERVER2012R2.OTK.FRTEST] Policy</li> <li>Computer Configuration</li> <li>Policies</li> <li>Software Settings</li> <li>Software Settings</li> <li>Mindows Settings</li> <li>Mindows Settings</li> <li>Preferences</li> <li>Viser Configuration</li> <li>Software Settings</li> <li>Software Settings</li> <li>Shared Folders</li> <li>Start Menu and Taskbar</li> <li>System</li> <li>System</li> <li>Softandinistrative Templates (ADM)</li> <li>ABBYY FineReader 12.00</li> <li>All Settings</li> <li>Preferences</li> </ul> | ABBYY FineReader 12.00<br>Select an item to view its description. | Setting<br>E Change FineReader 12.00 settings |  |

4. ABBYY FineReader 12 의 인터페이스에서 제거하려는 명령을 선택하고 OK(확인)을 클릭합니다.

| Change FineReader 12.00 settings     | -                             |     | × |
|--------------------------------------|-------------------------------|-----|---|
| Change FineReader 12.00 settings     | Previous Setting Next Setting |     |   |
| ○ Not <u>C</u> onfigured Comment:    |                               |     | ^ |
| Enabled                              |                               |     |   |
| Supported on:                        |                               |     | ~ |
|                                      |                               |     | ~ |
| Options:                             | Help:                         |     |   |
| Enable 'ABBYY Website' menu item     |                               |     | ^ |
| Enable 'Check for Updates' menu ite  | m                             |     |   |
| ☑ Enable 'Send Feedback' menu item   |                               |     |   |
| Enable Usage Statistics              |                               |     |   |
| Enable 'Activate' menu item          |                               |     |   |
| Enable 'Register' menu item          |                               |     |   |
| Enable 'Buy' menu item               |                               |     |   |
| Enable loading marketing tips from t | he ABBYY servers              |     |   |
| Enable loading updates from the We   | b                             |     |   |
|                                      |                               |     |   |
|                                      |                               |     |   |
|                                      |                               |     | ~ |
|                                      | OK Cancel                     | Apr | y |

변경 내용을 저장하려면 서버에서 그룹 정책을 업데이트하고 워크스테이션에서 ABBYY FineReader
 12 를 다시 시작합니다.

**참고.** 위에 나열된 옵션은 ABBYY 핫 폴더, ABBYY Business Card Reader 및 ABBYY Screenshot Reader에서 비활성화할 수도 있습니다. 이러한 제품의 \*.adm 파일을 받으려면 기술 지원에 문의하십시오.

## Microsoft SCCM(System Center Configuration Manager) 사용

Microsoft System Center Configuration Manager는 LAN을 통해 소프트웨어 배포를 자동화하고 소프트웨어를 설치할 위치(컴퓨터, 그룹 또는 서버)로 직접 이동해야 하는 번거로움을 없앱니다.

SCCM를 사용한 소프트웨어 배포는 세 단계로 구성됩니다:

- 1. 자동 설치를 위해 ABBYY FineReader 12 준비("자동 설치" 만들기)
- 2. 배포 스크립트 만들기, 즉, 설치 매개변수 선택:
  - 컴퓨터 이름
  - 설치 시간
  - 설치 조건
- 3. 스크립트에 지정된 설치 매개변수에 따라 SCCM에 의해 지정한 컴퓨터에 소프트웨어 설치

### 예: SCCM 를 사용하여 ABBYY FineReader 12 배포

- 관리자 설치 지점(<u>1단계. 관리자 설치</u> 참고) 또는 멀티 유저 관리자 설치 지점(<u>멀티 유저</u> 관리자 설치 지점 만들기 참고)을 만드십시오.
- 2. SCCM 관리자 콘솔에서 Packages(패키지) 항목을 선택합니다.
- 3. Action(작업) 메뉴에서 New(새로 만들기)>Package(패키지)를 선택합니다.

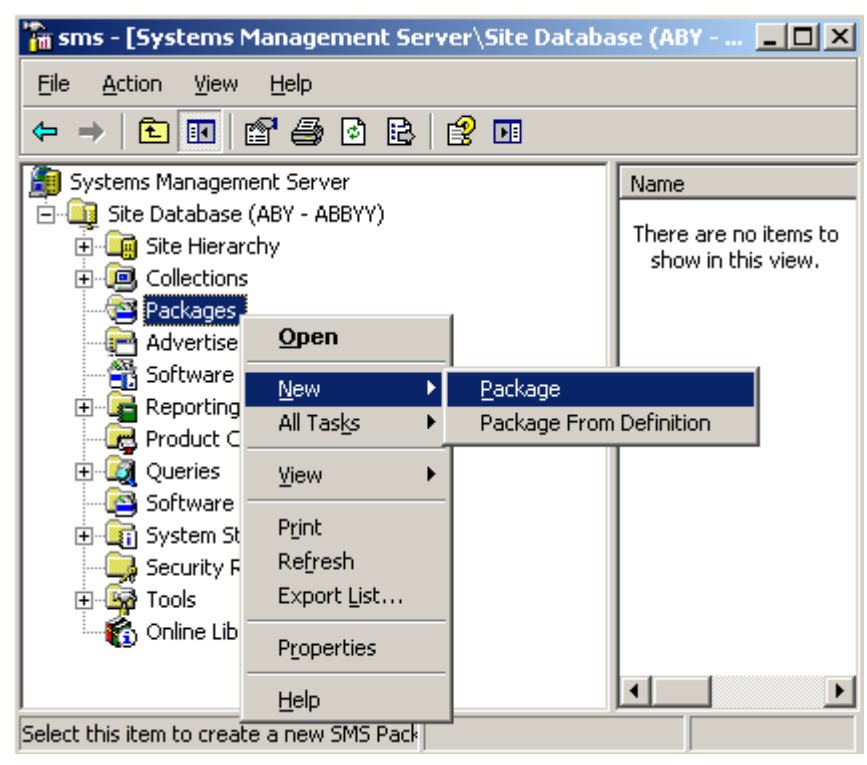

4. 열리는 Package Properties(패키지 속성) 대화 상자에서 필요한 패키지 속성을 입력합니다.

| ackage Properti         | es ?                                                   |
|-------------------------|--------------------------------------------------------|
| Distribution<br>General | Settings Reporting Security<br>Data Source Data Access |
|                         | Y FineReader Change Icon                               |
| <u>N</u> ame:           | FineReader                                             |
| ⊻ersion:                | 12                                                     |
| <u>P</u> ublisher:      | ABBYY                                                  |
| Language:               | English                                                |
| <u>C</u> omment:        |                                                        |
|                         |                                                        |
|                         | OK Cancel Apply Help                                   |

5. Data Source(데이터 원본) 탭을 클릭합니다.

#### 6. This package contains source files(이 패키지에 원본 파일 있음) 상자가 선택되었는지

확인하고 OK(확인)를 클릭합니다.

- 7. 방금 만든 패키지에서 Programs(프로그램)을 선택합니다.
- 8. Action(작업) 메뉴에서 New(새로 만들기)>Program(프로그램)을 선택합니다.

| 🚡 sm       | s - [Sysl                              | tems M                                                                                                    | lanagen                                                                       | nent Ser                             | ver\Si | te D | ataba    | se ( 📘                  |                 | × |
|------------|----------------------------------------|----------------------------------------------------------------------------------------------------|-------------------------------------------------------------------------------|--------------------------------------|--------|------|----------|-------------------------|-----------------|---|
| Eile       | <u>A</u> ction                         | ⊻iew                                                                                                    | <u>H</u> elp                                                                  |                                      |        |      |          |                         |                 |   |
| <b>(</b> = | Open                                   |                                                                                                    | <u></u>                                                                       | 8   🕄                                | Þ      |      |          |                         |                 |   |
| <b>()</b>  | <u>N</u> ew                            |                                                                                                    | • ₽                                                                           | rogram                               |        |      | Name     | Δ                       |                 | R |
|            | Print<br>Refre<br>Expor<br>Help<br>Adv | sh<br>t List<br>ABBYY I<br>ABBYY I<br>ABBYY I<br>Can Dist<br>Can Dist<br>Ca | FineRead<br>ess Accol<br>ribution F<br>grams<br>ents<br>etering R<br>mpliance | BYY)<br>er<br>unts<br>Points<br>ules |        |      | Theresho | : are no i<br>w in this | tems t<br>view. | 0 |
| ±          | - 🛅 Sys                                | tem Sta                                                                                                    | tus<br>tus                                                                    |                                      |        |      |          |                         |                 |   |
| E E        |                                        | uncy Riy<br>Is                                                                                                    | incs                                                                          |                                      |        | •    | •        |                         |                 | Þ |
| Select (   | this item t                            | o create                                                                                                    | e a new S                                                                     | 1                                    |        |      |          |                         |                 |   |

- 9. Program Properties(프로그램 속성) 대화 상자의 General(일반) 탭에서:
  - Name(이름) 필드에 프로그램의 설명 이름을 입력합니다
  - Command Line(명령줄) 필드에 setup.exe /q를 입력합니다
  - Start in(시작 위치) 필드에 관리자 설치 폴더의 경로를 입력합니다(예: \\MyFileServer\Distribs\ABBYY FineReader 12)

| Program Properties     | <u>?</u> ×                                 |
|------------------------|--------------------------------------------|
| General Requirements   | Environment   Advanced   Windows Installer |
| <u>N</u> ame:          | Silent Change <u>I</u> con                 |
| <u>C</u> omment:       |                                            |
| Co <u>m</u> mand line: | setup.exe /qBrowse                         |
| <u>S</u> tart in:      | \\2003t\AdminSetup                         |
| <u>B</u> un:           | Normal                                     |
| After running:         | No action required                         |
| Category:              |                                            |
|                        |                                            |
| C OK                   | Cancel <u>Apply</u> Help                   |

- 10. Program Properties(프로그램 속성) 대화 상자의 Environment(환경) 탭에서:
  - 관리자 권한을 사용하여 실행을 선택합니다
  - Runs with UNC name(UNC 이름으로 실행)이 선택되었는지 확인합니다

| rogram Properties                                                                                                    | <u>? ×</u>                                                                                 |  |  |  |
|----------------------------------------------------------------------------------------------------|--------------------------------------------------------------------------------------------|--|--|--|
| General Requirements                                                                                                    | Environment Advanced Windows Installer                                                     |  |  |  |
| A program may require of Specify the conditions the second second | ertain conditions to be true before it can run.<br>hat must be met for the program to run. |  |  |  |
| <u>P</u> rogram can run:                                                                                                    | Only when a user is logged on                                                              |  |  |  |
| Run mode                                                                                                    |                                                                                            |  |  |  |
| C Run with us <u>e</u> r's rig                                                                                                    | ghts                                                                                       |  |  |  |
| <u>     Bun with administ </u>                                                                                                    | <u>B</u> un with administrative rights                                                     |  |  |  |
| Use Software Installation Account                                                                                                    |                                                                                            |  |  |  |
| Allow users to interact with this program                                                                                                    |                                                                                            |  |  |  |
| Drive mode                                                                                                    |                                                                                            |  |  |  |
| Runs with <u>UNC</u> n                                                                                                    | ame                                                                                        |  |  |  |
| C Requires drive letter                                                                                                    |                                                                                            |  |  |  |
| C Requires specific drive letter:                                                                                                    |                                                                                            |  |  |  |
| Reconnect to distribution point at logon                                                                                                    |                                                                                            |  |  |  |
| ······                                                                                                    |                                                                                            |  |  |  |
| <u> </u>                                                                                                    | CancelApplyHelp                                                                            |  |  |  |

11. 필요할 경우 Program can run(프로그램을 실행할 수 있는 조건) 필드의 조건을 변경하고

OK(확인)를 클릭합니다.

12. 또한 Distribute Software Wizard(소프트웨어 배포 마법사)를 사용할 수도 있습니다. 마법사를 실행하려면 Action(작업)메뉴에서 All Tasks(모든 작업)>Distribute Software(소프트웨어 배포)를 선택하고 마법사의 지침을 따릅니다.

중요! 배포 지점을 만들 수 없습니다.

# 터미널 서버에 ABBYY FineReader 12 설치

ABBYY FineReader 12은 테스트를 거쳐 Citrix XenApp 6.5, 및 Windows Server 2008R2 및 Windows Remote

Desktop Services 7.0과의 호환성이 입증되었습니다. 두 솔루션 모두 모든 버전의 ABBYY FineReader 12에서

사용할 수 있습니다. 그러나, 여러 사용자가 동시에 ABBYY FineReader를 사용하도록 하려면 ABBYY FineReader 12 Corporate 및 Concurrent 사용권을 사용해야 합니다.

ABBYY FineReader 12은 응용 프로그램 스트리밍을 지원하지 않습니다.

- 관리자 설치를 수행합니다.
   사용권 서버와 사용권 관리자는 LAN을 통해 모든 컴퓨터에 설치할 수 있습니다. 자세한 내용은
   <u>1단계. 관리자 설치</u> 을 참조하십시오.
- 2. 사용권 관리자를 시작합니다.
- 3. 사용권 관리자에 모든 사용권을 추가합니다.

4. 관리자 설치 폴더에서 ABBYY FineReader 12을 터미널 서버에 설치합니다. ABBYY FineReader

는 워크스테이션과 같이 터미널 서버에 설치됩니다. 이제 여러 명의 사용자가 응용 프로그램의 클라이언트 부분에 원격으로 액세스할 수 있습니다.

참고: 사용권 서버는 터미널 서버에 설치할 수도 있습니다.

## Windows RemoteApp 설정

서버에 ABBYY FineReader 12이 설치되어 있어야 합니다.

- 서버 관리자에서 Roles>Remote Desktop Services>RemoteAPP Manager(역할> 원격 데스크톱 서비스>RemoteApp 관리자)를 선택합니다.
- 2. Add RemoteApp Programs(RemoteApp 프로그램 추가)을 클릭합니다.
- 3. 설치된 응용 프로그램 목록에서 ABBYY FineReader 12을 선택합니다.

| RemoteApp Wizard                                                                                                    | × |
|----------------------------------------------------------------------------------------------------|---|
| Choose programs to add to the RemoteApp Programs list<br>Select the programs that you want to add to the RemoteApp Programs list. You<br>can also configure individual RemoteApp properties, such as the icon to display. |   |
| News                                                                                                    |   |
| ABBYY Business Card Reader                                                                                                    |   |
| ABBYY FineReader 12                                                                                                    |   |
| ABBYY FineReader License Manager                                                                                                    |   |
| ABBYY Hot Folder                                                                                                    |   |
| ABBYY Screenshot Reader                                                                                                    |   |
| Application Definition Tool                                                                                                    |   |
| Calculator                                                                                                    |   |
| 山 40 Character Map                                                                                                    |   |
| Citrix AppCenter                                                                                                    |   |
| Citrix SSL Relay Configuration Tool                                                                                                    |   |
| Citrix Web Interface Management                                                                                                    |   |
|                                                                                                    |   |
|                                                                                                    |   |
|                                                                                                    |   |
| Select All Select None Properties Browse                                                                                                    |   |
| < Back Next > Cancel                                                                                                    |   |

# Citrix XenApp 설정

Citrix XenApp의 경우 ``설치된 응용 프로그램", ``서버에서 액세스"를 사용합니다. Citrix 팜의 모든 서버에

ABBYY FineReader 12 Corporate이 설치되어 있어야 합니다. 또한, 충분한 수의 동시 사용권을 실

행하는 사용권 서버를 만들어야 합니다. 주어진 시간에 ABBYY FineReader 12에 액세스하는 사용자 수 이

상의 사용권이 필요합니다.

Citrix XenApp를 설정하려면:

- 1. Citrix AppCenter (버전 6.5의 경우) 엽니다.
- 2. ABBYY FineReader 12이 실행될 팜을 선택합니다.
- 3. Action>Publish application(작업>응용 프로그램 게시)을 선택합니다.
- 4. Name(이름) 단계에서 응용 프로그램 이름과 응용 프로그램에 대한 설명을 입력합니다.

| <b>CİTRİX</b>                                                                                                    | ublish Application                                                                                                    |
|----------------------------------------------------------------------------------------------------|----------------------------------------------------------------------------------------------------|
| Name                                                                                                    |                                                                                                    |
| Steps<br>✓ Welcome<br>Basic<br>Name<br>Type<br>Location<br>Servers<br>Users<br>Shortcut<br>presentation<br>Publish immediately | Enter the name and description that you want to be displayed to clients for this application. Display name: ABBYY FineReader 12 Application description: ABBYY FineReader 12 Corporate |
|                                                                                                    | < Back Next > Cancel                                                                                                    |

- 5. Type(유형) 단계에서 Application(응용 프로그램)을 선택합니다.
- Application type(응용 프로그램 유형)에서 Accessed from a server(서버에서 액세스)를 선택합니다.
- 7. Server application type(서버 응용 프로그램 유형) 드롭다운 목록에서

   Installed application(설치된 응용 프로그램)을 선택합니다.

| ABBYY FineReader 12 - Publis       | h Application (3/8)                                                                                         |
|------------------------------------|----------------------------------------------------------------------------------------------------|
| CİTRIX'                            |                                                                                                    |
| Type<br>View the application type. | To change the type, use the Change application type task.                                                   |
| Steps                              | Choose the type of application to publish.                                                                  |
| ✓ Welcome                          | C Server desktop                                                                                            |
| Basic                              | C Content                                                                                                   |
| ✓ Name                             | Application                                                                                                 |
| ▶ Туре                             | Application type                                                                                            |
| Location                           | <ul> <li>Accessed from a server</li> </ul>                                                                  |
| Servers                            | C Streamed if possible, otherwise accessed from a server                                                    |
| Users                              | Server application type:                                                                                    |
| Shortcut<br>presentation           | Installed application                                                                                       |
| Publish immediately                | C Streamed to client                                                                                        |
|                                    | Note: To change the application type after publishing it, you must use the Change Application<br>Type task. |
|                                    | Quick Help                                                                                                  |
|                                    | Grants users access to a single application already installed on your servers.                              |
|                                    |                                                                                                    |
|                                    |                                                                                                    |
|                                    |                                                                                                    |
|                                    |                                                                                                    |
|                                    | < Back Next > Cancel                                                                                        |

8. Location(위치) 단계에서 FineReader.exe 경로를 지정합니다.

| ABBYY FineReader 12 - Publis                                   | h Application (4/8)                                                                                                    |
|----------------------------------------------------------------|----------------------------------------------------------------------------------------------------|
| Location<br>Select and configure the re-                       | source being published.                                                                                                    |
| Steps<br>✓ Welcome<br>Basic                                    | Enter the application location<br>Enter the command line for the application you want to publish. You can also specify a<br>default working directory for users. <u>More</u><br>Command line: |
| <ul> <li>✓ Name</li> <li>✓ Type</li> <li>► Location</li> </ul> | "C:\Program Files (x86)\ABBYY FineReader 12\FineReader.exe"         Browse         Working directory:                                                                                         |
| Users<br>Shortcut<br>presentation                              | C:\Program Files (x86)\ABBYY FineReader 12 Browse                                                                                                    |
|                                                                |                                                                                                    |
|                                                                | < Back Next > Cancel                                                                                                    |

9. ABBYY FineReader 12을 실행할 서버와 ABBYY FineReader 12에 액세스할 사용자를 선택합니다.

10.마지막 단계에서 게시된 응용 프로그램 아이콘을 바탕 화면과 Start(시작) 메뉴에 놓습니다.

# 자주 묻는 질문

## 네트워크 연결 설정을 변경하는 방법

사용권 서버, 사용권 관리자 및 워크스테이션 간의 통신에 사용되는 연결 설정을 변경할 수 있습니다.

### 네트워크 연결 설정

1. 네트워크 연결을 설정하려면 다음 파일을 사용합니다

%programfiles%\Common Files\ABBYY\FineReader\12.00\Licensing\CE\Licensing.ini 이 파일은 사용권 서버가 설치된 컴퓨터에 있습니다.

- 2. 위의 파일에서 원하는 매개변수를 변경합니다:
  - 연결 프로토콜
     자세한 내용은 <u>연결 프로토콜 설정</u>을 참조하십시오.
  - 연결 포트 자세한 내용은 <u>연결 포트 설정</u> 을 참조하십시오.

예:

```
[Licensing]
ConnectionProtocolType=TCP\IP
ConnectionEndpointName=81
참고: 방화벽이 지정된 포트에 대한 %programfiles%\Common Files\ABBYY\
FineReader\12.00\Licensing\CE\NetworkLicenseServer.exe의 액세스를
차단하고 있지 않은지 확인해야 합니다.
```

- 3. Licensing.ini 파일을 다음 위치에 복사합니다.
  - 사용권 관리자가 설치된 모든 컴퓨터의사용권 관리자 폴더(기본적으로 사용권 관리자는 %programfiles% \ABBYY FineReader 12 License Server 에 설치 설치됨)
  - FineReader.exe 가 있는 관리 설치 폴더(예: \\MyFileServer\Distribs\ ABBYY FineReader 12)

중요! 변경 내용을 적용하려면 ABBYY FineReader 12 Corporate 사용권 서비스를 다시 시작해야 합니다.

4. 워크스테이션에 ABBYY FineReader를 설치합니다.

자세한 내용은 다음을 참조하십시오 <u>3단계, 워크스테이션에 ABBYY FineReader 12</u>설치.

**참고:** ABBYY FineReader가 이미 워크스테이션에 설치되어 있는 경우 모든

워크스테이션에서

ABBYY FineReader를 복구합니다. 자세한 내용은 다음을 참조하십시오: 워크스테이션에서 ABBYY FineReader 12을 복구하는 방법

#### 연결 프로토콜 설정

#### [Licensing]

#### ConnectionProtocolType=[TCP\IP | NAMED PIPES(명명된 파이프)]

이 매개변수를 사용하여 사용할 프로토콜(TCP\IP) 또는 명명된 파이프를 지정할 수 있습니다. 이 정보는 다음과 같이 사용됩니다.

- 사용권 서버에 액세스하기 위해 사용권 관리자가 사용
- 워크스테이션에 ABBYY FineReader 설치 또는 복구할 때 사용권 서버에 액세스하기 위해 워크스테이션이 사용

기본적으로 명명된 파이프가 사용됩니다.

연결 포트 설정

#### [Licensing]

#### ConnectionEndpointName=[TCP\IP의 포트 번호 | 명명된 파이프의 채널 이름]

이 매개변수를 사용하여 연결 프로토콜의 포트 번호 또는 명명된 파이프의 채널 이름을 지정할 수 있습니다. 이 정보는 다음과 같이 사용됩니다:

- 사용권 서버에 액세스하기 위해 사용권 관리자가 사용
- 워크스테이션에 ABBYY FineReader 설치 또는 복구할 때 사용권 서버에 액세스하기 위해 워크스테이션이 사용

**참고:** 사용권 서버를 설치할 때 프로그램에서 설정한 명명된 파이프 프로토콜에 대한 명명된 채널의 이름을 변경하지 마십시오.

## 워크스테이션에서 ABBYY FineReader 12을 복구하는 방법

### 대화식 모드에서 ABBYY FineReader 12 복구

워크스테이션에서 다음을 수행하십시오:

 Start(시작)> Control Panel(제어판)에서Programs and Features(프로그램 및 기능)를 선택합니다.
 참고: Microsoft Windows XP의 경우 이 명령은Add and Remove

점고: Microsoft Windows XP의 경우 이 명령은Add and Remove Programs(프로그램추가/제거)입니다.

 설치된 프로그램 목록에서 ABBYY FineReader 12 Corporate을 선택하고 Change(변경)을 클릭합니다.

3. 열리는 Program Maintenance(프로그램 유지 관리) 대화 상자에서 Repair(복구)를 선택하고 Next(다음)을 클릭합니다.

4. 마법사의 지침을 따릅니다.

### 명령줄을 통해 ABBYY FineReader 12 복구

워크스테이션에서 다음 명령을 실행합니다:

msiexec /f {F12000CE-0001-0000-074957833700}

# 사용권 서버를 호스팅하는 컴퓨터의 이름을 변경하거나 사용권 서버를 다른 컴퓨터로 이동하는 방법

LAN을 통해 ABBYY FineReader를 배포한 다음 사용권 서버를 호스팅하는 컴퓨터의 이름을 변경하거나 사용권 서버 컴퓨터에 예기치 않은 오류가 발생한 경우 다음을 수행합니다:

사용권 서버가 설치된 컴퓨터에서 사용권 서버를 제거합니다.
 참고: 이 컴퓨터에 액세스할 수 없으면 2단계로 가십시오.

a. Start(시작)> Control Panel(제어판)에서Programs and Features(프로그램 및 기능)를 선택합니다.

참고: Microsoft Windows XP에서는 이 명령을Add and Remove Programs(프로그램 추가/제거)이라고 합니다.

b. 설치된 프로그램 목록에서 ABBYY FineReader 12 CE License Server를 선택하고 Remove(제거)를 클릭합니다.

- 2. 다른 컴퓨터(예: \\NewServer)에 사용권 서버를 설치합니다.
- 3. 사용권 관리자가 설치된 모든 컴퓨터에서

#### [Licensing]

NetworkServerName=<컴퓨터 이름>을 편집하거나 추가합니다.

%Program Files%\ABBYY FineReader 12 License Server\LicenseManager.ini 파일에 있는 매개변수

이 매개변수를 사용하여 사용권 관리자가 액세스할 서버의 이름을 지정할 수 있습니다. 예를 들어, 다음을 지정합니다

#### [Licensing]

### NetworkServerName=MyComputerName

중요! 변경 내용을 적용하려면 ABBYY FineReader 12 Corporate 사용권 관리자를 다시 시작해야 합니다.

- ABBYY FineReader 12 Corporate 사용권 관리자에 사용권을 추가하고 활성화합니다.
   자세한 내용은 ABBYY FineReader 사용권 관리자 도움말 파일을 참조하십시오.
- 5. 관리자 설치 지점에서 ABBYY FineReader 12 폴더로 이동하여 Licensing.ini 파일을 만듭니다. 관리자 설치 폴더의 경로는 관리자 설치 지점을 만들 때 지정되었습니다. 자세한 내용은 관리자 설치 지점 만들기.
- 만든 Licensing.ini 파일에서 NetworkServerName 매개변수를 [Licensing] 섹션에 추가합니다. 이 매개변수는 [Licensing]

NetworkServerName=MyComputerName과 같이 서버의 이름을 지정합니다.

7. 워크스테이션에 ABBYY FineReader를 다시 설치합니다. <COMPUTER</li>
 NAME>.ABBYY.LicServer
 의 파일이 만들어집니다. <COMPUTER NAME>은 NetworkServerName 매개변수의
 값입니다. 예: MyComputerName.ABBYY.LicServer.
 자세한 내용은 <u>3단계, 워크스테이션에 ABBYY FineReader 12 설치</u> 을 참조하십시오.

#### 8. <COMPUTER NAME>.ABBYY.LicServer 파일을 다른 워크스테이션에 복사합니다. 파일 위치:

- Windows Vista 이상 버전을 사용하는 경우,
   %programdata%\ABBYY\FineReader\12.00\Licenses
- Microsoft Windows XP 이전 버전을 사용하는 경우 %allusersprofile% \Application
   Data \
   ADBXX \ FineBeeder \ 12,00 \ Lisenses

ABBYY\FineReader\12.00\Licenses

# LAN 을 통한 그룹 작업

LAN을 통해서 ABBYY FineReader 12의 문서 처리 도구 및 기능을 사용할 수 있습니다.

# 같은 ABBYY FineReader 문서를 여러 컴퓨터에서 처리

ABBYY FineReader를 LAN을 통해 실행하는 경우 모든 프로그램 도구와 기능을 워크스테이션에서 사용할 수 있습니다.

ABBYY FineReader 문서를 여러 LAN 컴퓨터에서 동시에 사용하려는 경우 다음 사항에 주의하십시오:

- 각 컴퓨터에 ABBYY FineReader 12 을 설치해야 합니다.
- 모든 사용자는 ABBYY FineReader 문서에 대한 전체 액세스 권한을 가지고 있어야 합니다.
- 각 사용자는 문서에 페이지를 추가하거나 수정할 수 있습니다.
- 사용자가 현재 처리하고 있는 문서 페이지는 잠기므로 다른 사용자는 해당 페이지를 사용할 수 없습니다.
- 페이지 상태는 Pages(페이지) 창에서 볼 수 있습니다. 사용자는 페이지를 확인했는지, 편집했는지 등 현재 페이지에서 작업 중인 사람을 볼 수 있습니다(예: 해당 사용자와 컴퓨터의 이름 확인). 이 정보는 Pages(페이지) 창의 해당 열에 표시됩니다(Details(세부 사항) 보기가 선택된 경우).
- ABBYY FineReader 문서에 사용된 글꼴은 각 컴퓨터에 설치되어 있어야 합니다. 그렇지 않으면 인식된 텍스트가 제대로 표시되지 않을 수 있습니다.

## 여러 컴퓨터에서 같은 사용자 언어 및 사전 사용

ABBYY FineReader 12에서 여러 사용자가 같은 사용자 언어와 사전을 동시에 사용할 수 있습니다.

#### 사용자 사전 및 언어를 여러 사용자가 사용할 수 있도록 하려면:

- 1. ABBYY FineReader 문서를 만들고/열고 문서에 원하는 스캐닝 및 OCR 옵션을 선택합니다.
- 사용자 언어를 만들기 전에, 사용자 사전이 저장될 폴더를 지정합니다. 모든 네트워크 사용자가 이 폴더에 액세스할 수 있어야 합니다.

**참고:** 기본적으로, 사용자 사전은 컴퓨터가 Windows XP를 실행하는 경우 %Userprofile%\Application Data\ABBYY\FineReader\12.00\UserDictionaries에 저장되고

컴퓨터가 Microsoft Windows Vista 또는 Windows 7을 실행하는 경우 %Userprofile%\AppData\Roaming\ABBYY\FineReader\12.00\UserDictionaries에 저장됩니다. 사전 폴더를 지정하려면:

- Tools(도구)>Options...(옵션...)을 선택하고 Options(옵션) 대화 상자의 Advanced(고급) 탭에서 User Dictionaries...(사용자 사전)... 단추를 클릭합니다.
- 2. Browse...(찾아보기...)를 클릭하고 폴더를 선택합니다.
- 3. 사용자 패턴과 언어를 \*.fbt 파일에 저장합니다.
  - Tools(도구)>Options...(옵션...)을 선택하고 Options(옵션) 대화 상자의 Read(읽기) 탭을 클릭합니다.
  - User patterns and languages(사용자 패턴 및 언어)에서 Save to File...(파일에 저장...) 단추를 클릭합니다.
  - Save Options(저장 옵션) 대화 상자에서 \*.fbt 파일의 이름과 파일이 저장될 폴더를 지정합니다. 모든 네트워크 사용자가 이 폴더에 액세스할 수 있어야 합니다.
- 4. 이제 새 ABBYY FineReader 문서를 만들 때 사용자는 3 단계에서 저장한 \*.fbt 파일에서 사용자 패턴과 언어를 로드해야 하고 2 단계에서 만든 사용자 사전의 저장 폴더 경로를 지정해야 합니다.

중요! 사용자 사전, 패턴 및 언어에 액세스하기 위해 사용자는 이러한 내용이 저장된 폴더에 읽기/쓰기 권한을 가지고 있어야 합니다.

Language Editor(언어 편집기) 대화 상자에서 사용할 수 있는 사용자 언어 목록을 보려면 Tools(도구)>Language Editor...(언어 편집기...)를 선택한 후 User languages(사용자 언어)로 스크롤합니다.

사용자 언어를 여러 사용자가 사용하고 있는 경우에는 "읽기 전용"으로만 사용할 수 있으며 사용자는 사용자 언어 속성을 변경할 수 없습니다. 그러나 일부 LAN 컴퓨터에서 사용되고 있는 사용자 사전에 단어를 추가하거나 삭제할 수는 있습니다.

사용자가 사전을 편집하는 경우, 다른 사용자는 이 사전을 "읽기 전용"으로 사용할 수 있습니다. 즉, 사용자는 이 사전을 사용하여 OCR과 맞춤법 검사를 수행할 수 있지만 단어를 추가하거나 제거하지는 못합니다.

사용자가 사용자 사전에 수행한 모든 변경 내용은 이 사전이 저장된 폴더를 선택한 모든 사용자에게 제공됩니다. 사용자가 ABBYY FineReader를 다시 시작해야 변경 내용이 적용됩니다. ABBYY FineReader 12 Corporate 시스템 관리자 안내서

# 기술 지원

본 시스템 관리자 안내서에서 답변을 찾을 수 없는 ABBYY FineReader 12을 설치하고 사용하는 방법에 대한 질문이 있는 경우 ABBYY 기술 지원 서비스나 ABBYY 파트너에 문의하십시오. 연락처 정보는 www.abbyy.com의 "Support(지원)" 섹션을 참조하십시오.